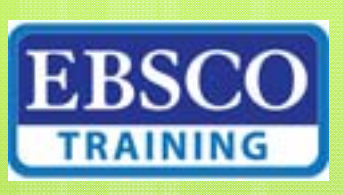

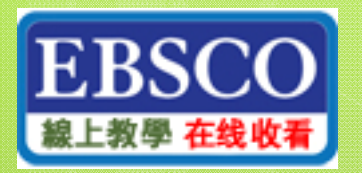

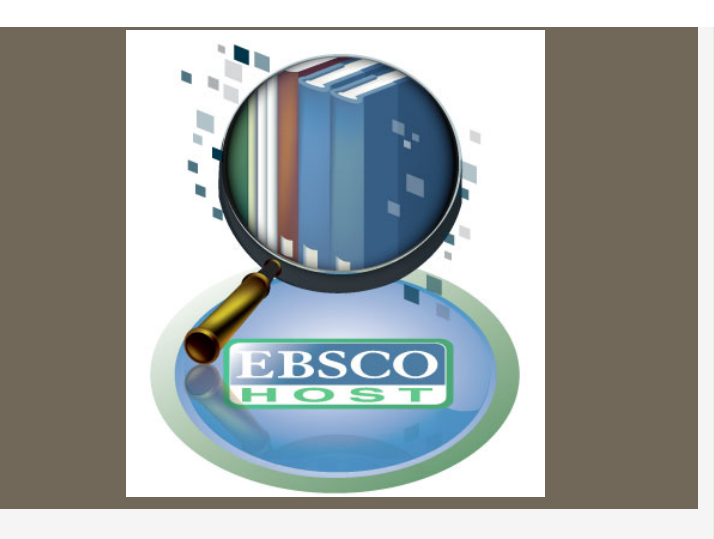

## EBSCOhost App應用程式

安裝方式

## 說明

●EBSCOhost App 適用 iPhone/iPod 及Android 系統系列手機。

 EBSCOhost App 完成設定後,透過 有網路的環境即可線上搜尋,瀏覽全 文,無須再進行認證。

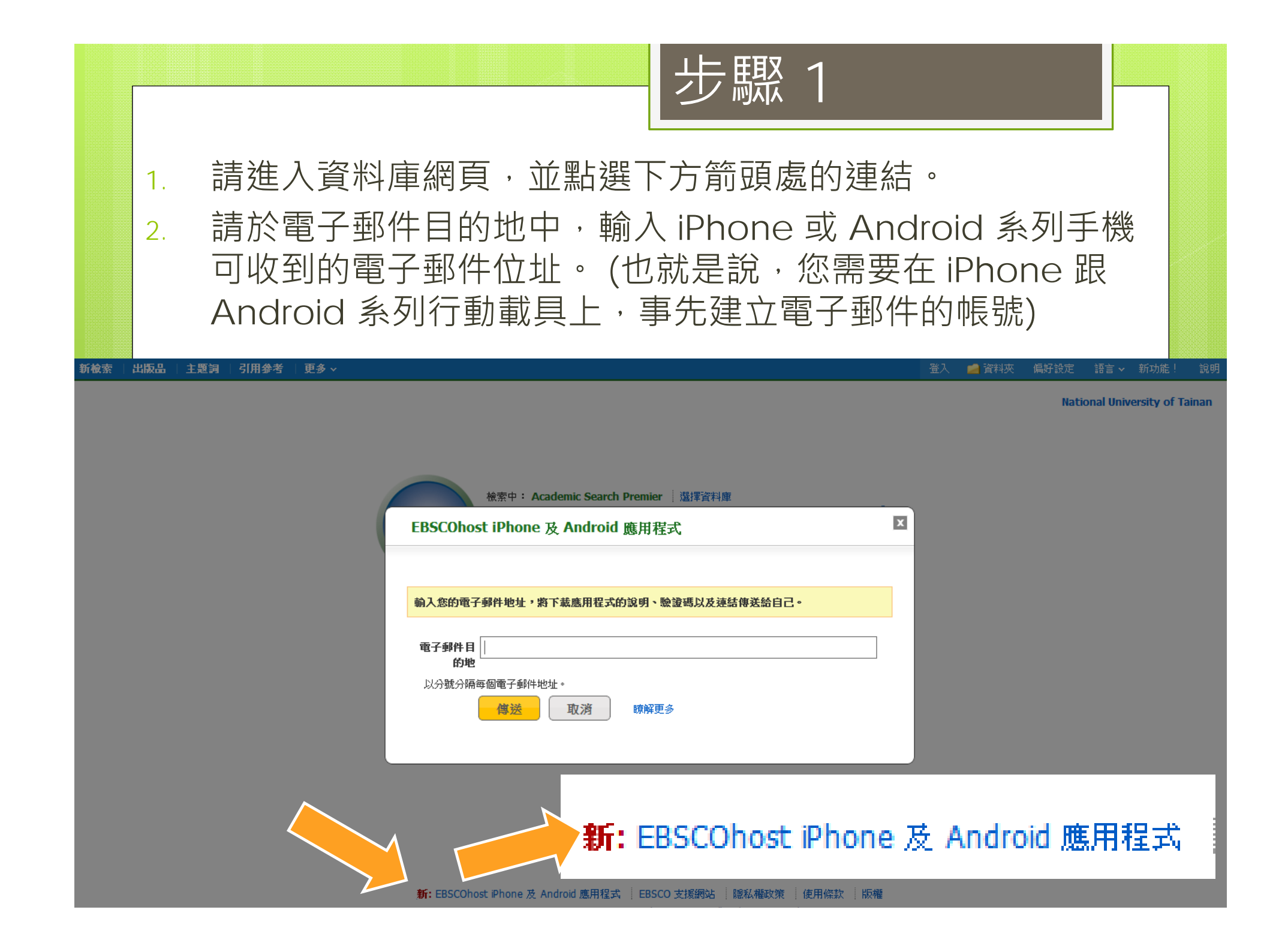

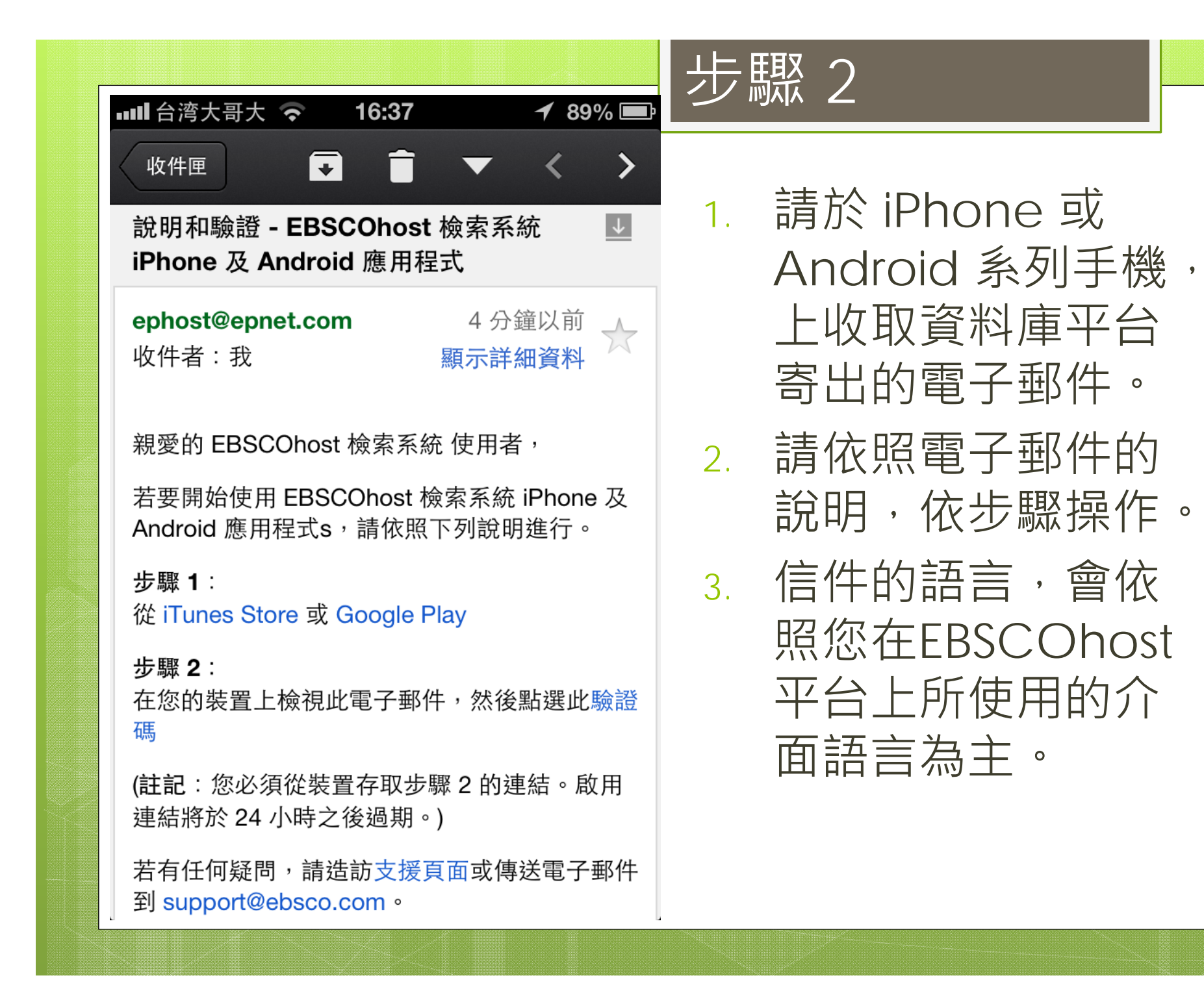

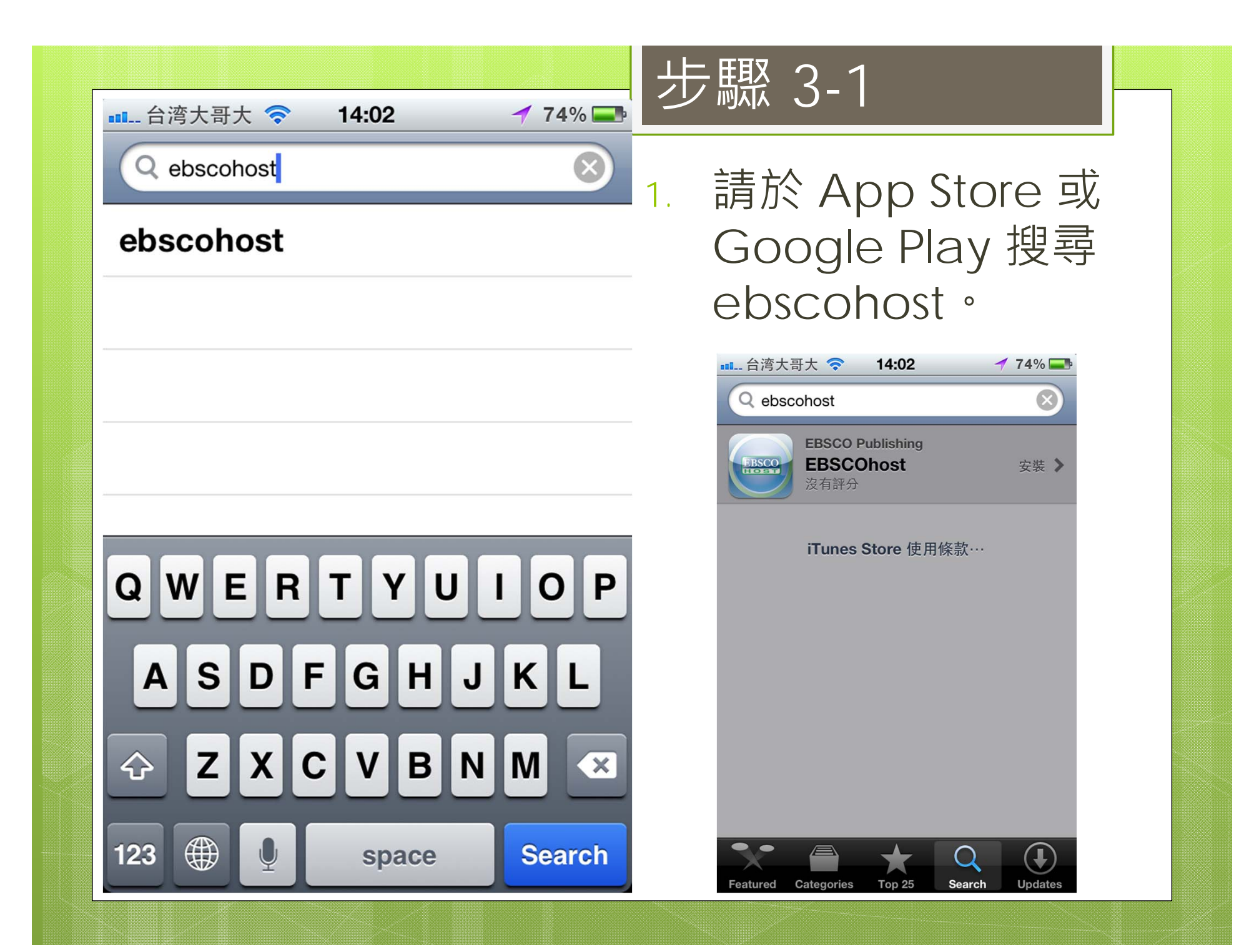

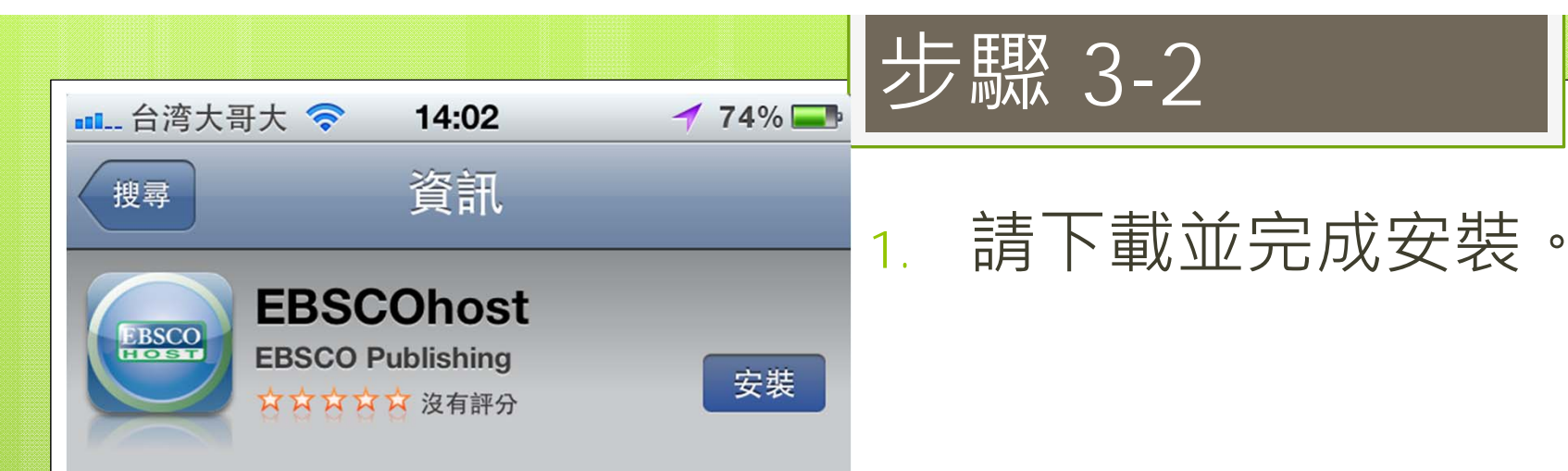

EBSCOhost databases and discovery technologies are the most-used, premium online information resources for tens of thousands of institutions worldwide. This free app ensures that iPhone and iPod Touch users get the most from searching premium EBSCOhost database content, provided courtesy of your library.

The convenience and rich functionality of the app enables users to:

·Choose which databases to search

·Limit results to full text or peer reviewed

·Sort by relevance or date

•Retrieve full text results in HTML and/or PDF formats

•Save results for offline access at a later date •Email results to self or others

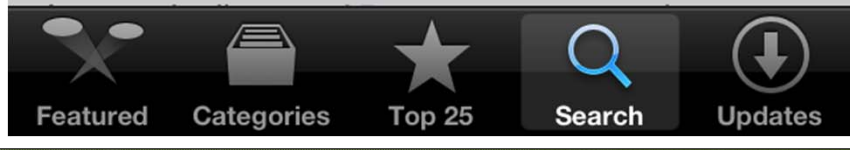

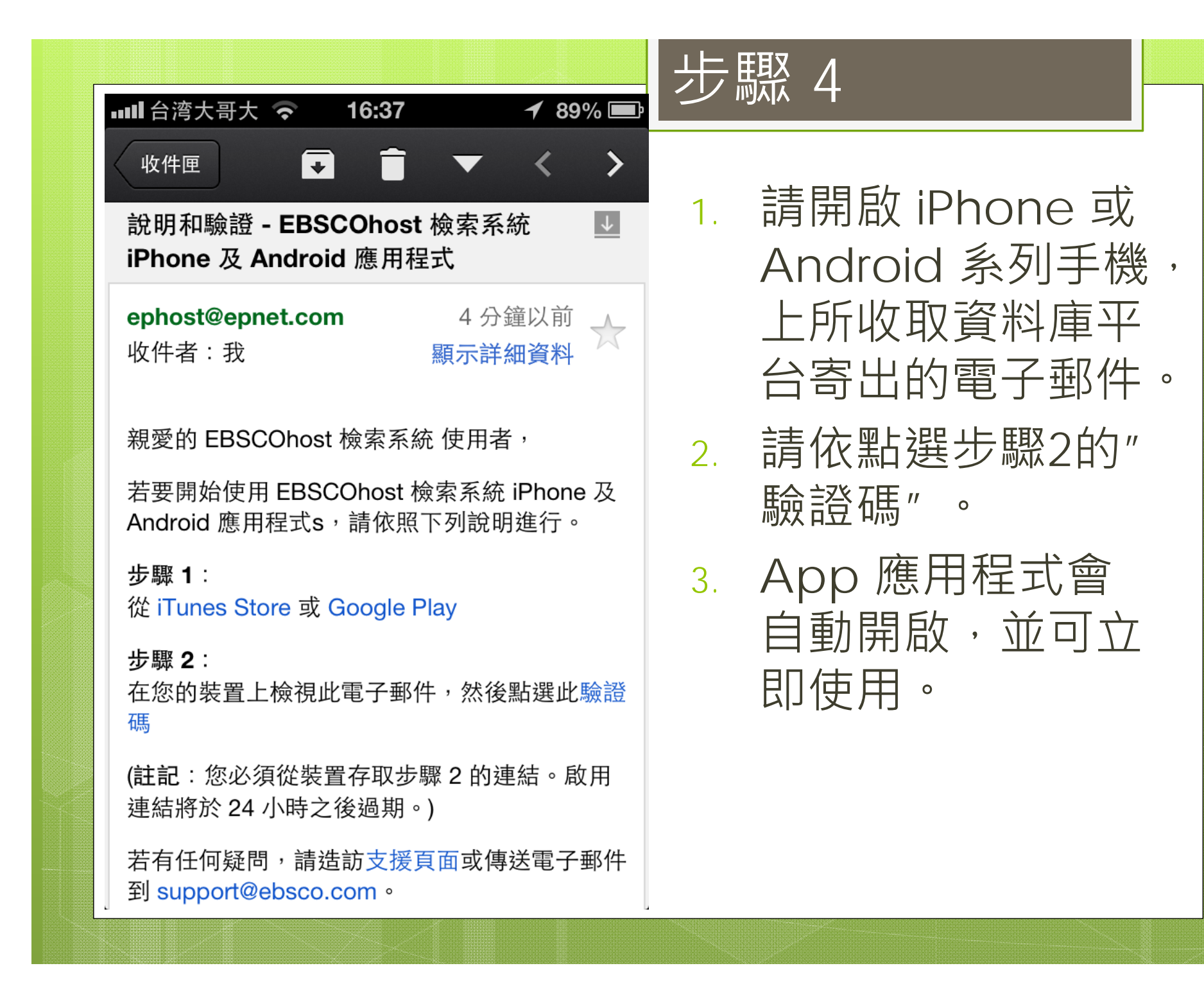

|                            | 伸田書面 1                                                                                                    |
|----------------------------|----------------------------------------------------------------------------------------------------|
| 메山 台湾大哥大 🗢 14:36   ≁ 76% 🖬 |                                                                                                    |
| EBSCOhost                  | 1. 搜尋所需關鍵字。                                                                                                    |
| Q global warming X Cancel  | 2. 選擇所需文章。                                                                                                    |
| Relevance Date 0 articles  | ▲11. 台湾大哥大 중 14:36                                                                                                    |
| No results found.          | Refine EBSCOhost Save                                                                                                    |
|                            | Q global warming                                                                                                    |
|                            | Relevance Date 325,726 articles                                                                                                    |
|                            | 1. The Battle.<br>Author: Clynes, Tom<br>Publication: Popular Science<br>Date: Jul2012                                                                                                    |
| QWERTYUIOP                 | 2. The Great Climate Experiment.<br>Author: Caldeira, Ken<br>Publication: Scientific American<br>Date: Sep2012                                                                                           |
| ASDFGHJKL                  | 3. The publics' concern for global warming:<br>A cross-national study of 47 countries.<br>Author: Kvaløy, Berit, Finseraas, Henning, Listhaug<br>Publication: Journal of Peace Research<br>Date: Jan2012 |
|                            | <ul> <li>Impact of the Warming Pattern on Global<br/>Energetics.</li> <li>Author: Hernández-Deckers, Daniel, von Storch, Ji</li> <li>Publication: Journal of Climate<br/>Date: Aug2012</li> </ul>        |
| 123                        | 5 The Dise of Clobal Warming Skenticism:<br>A Rome Search Settings Recent Saved                                                                                                    |

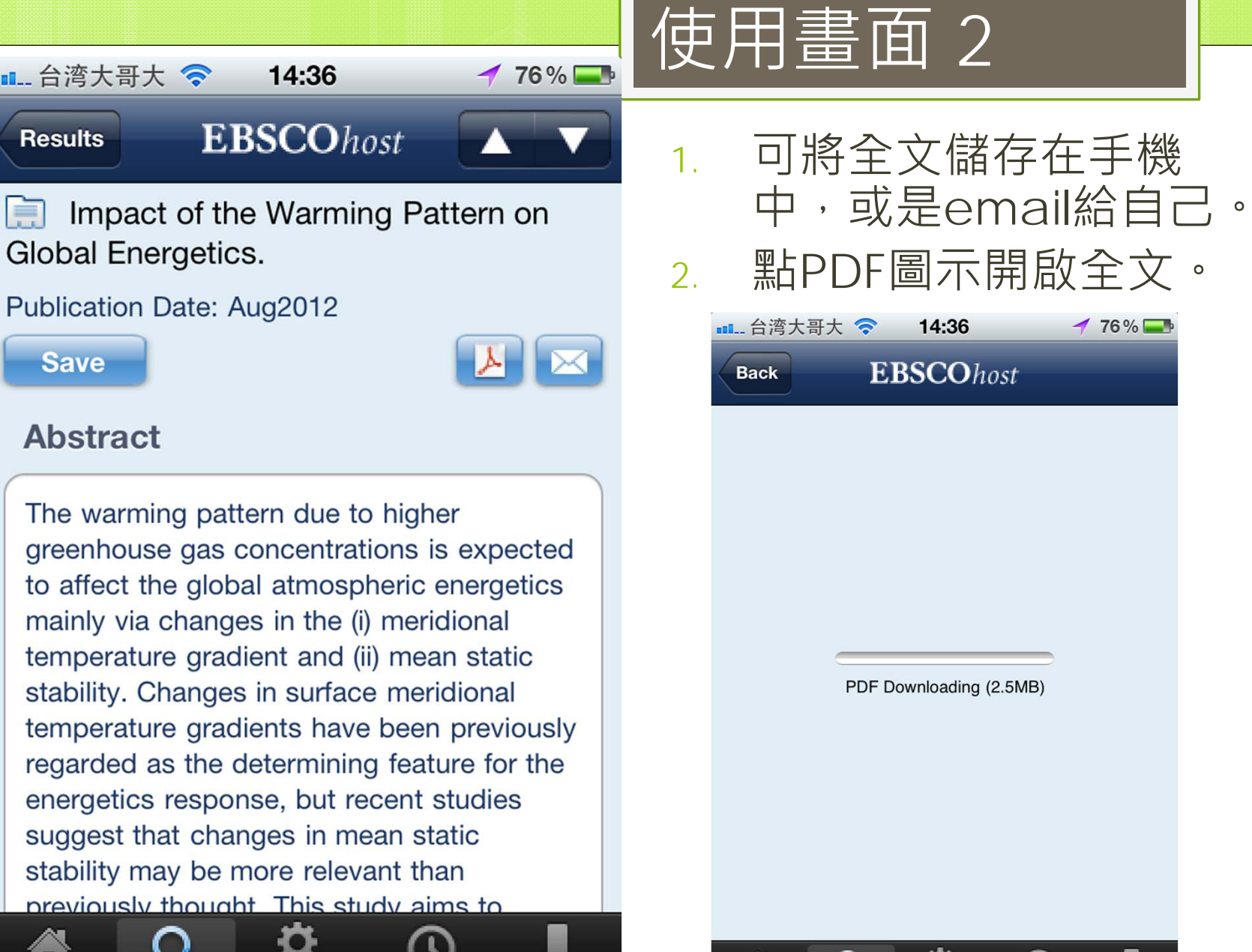

## Abstract

Save

■ 台湾大哥大 🤝

Results

=

The warming pattern due to higher greenhouse gas concentrations is expected to affect the global atmospheric energetics mainly via changes in the (i) meridional temperature gradient and (ii) mean static stability. Changes in surface meridional temperature gradients have been previously regarded as the determining feature for the energetics response, but recent studies suggest that changes in mean static stability may be more relevant than previously thought. This study aims to

Settings

Recent

Saved

Search

Home

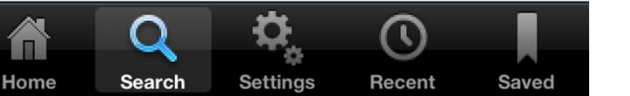

76%

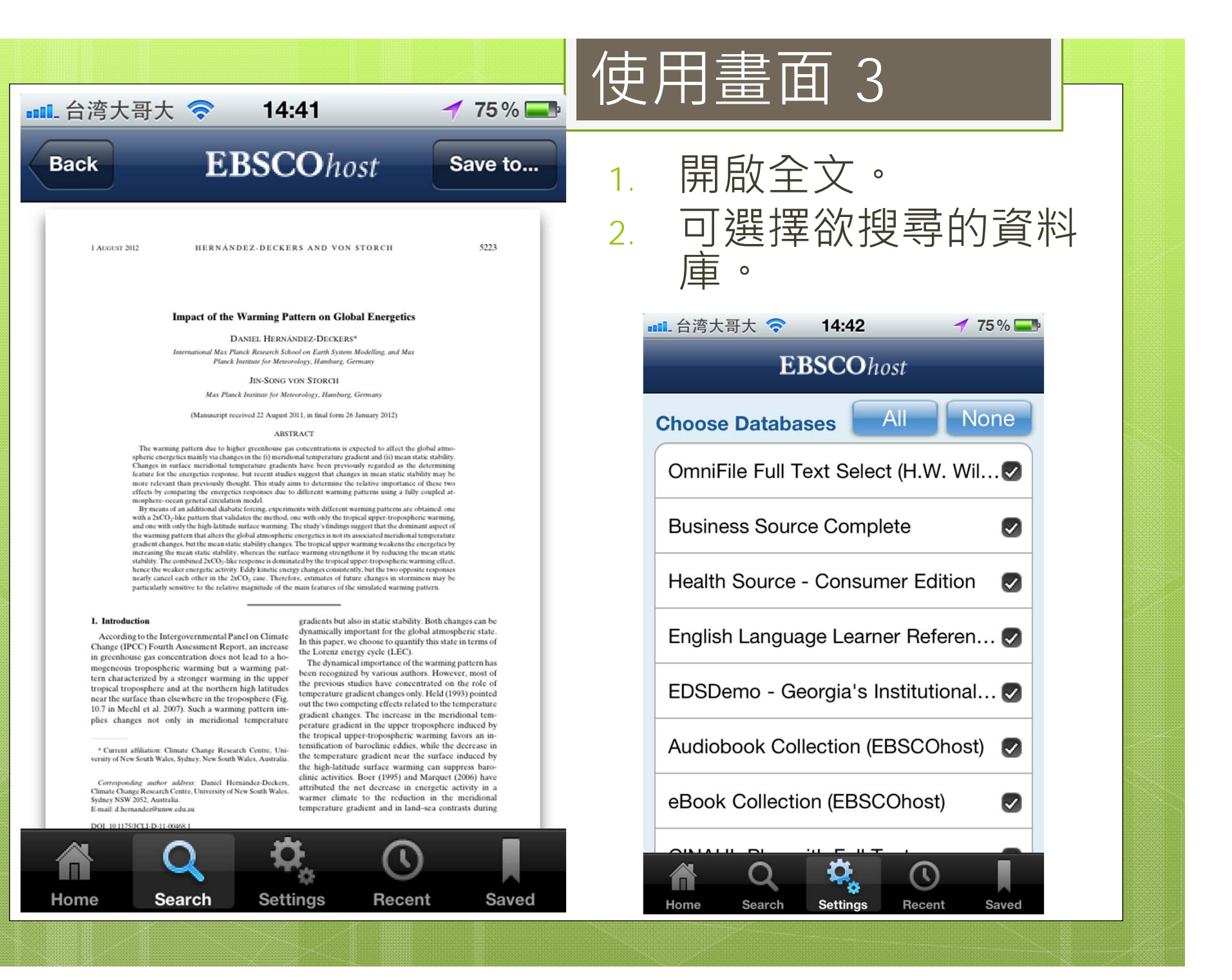

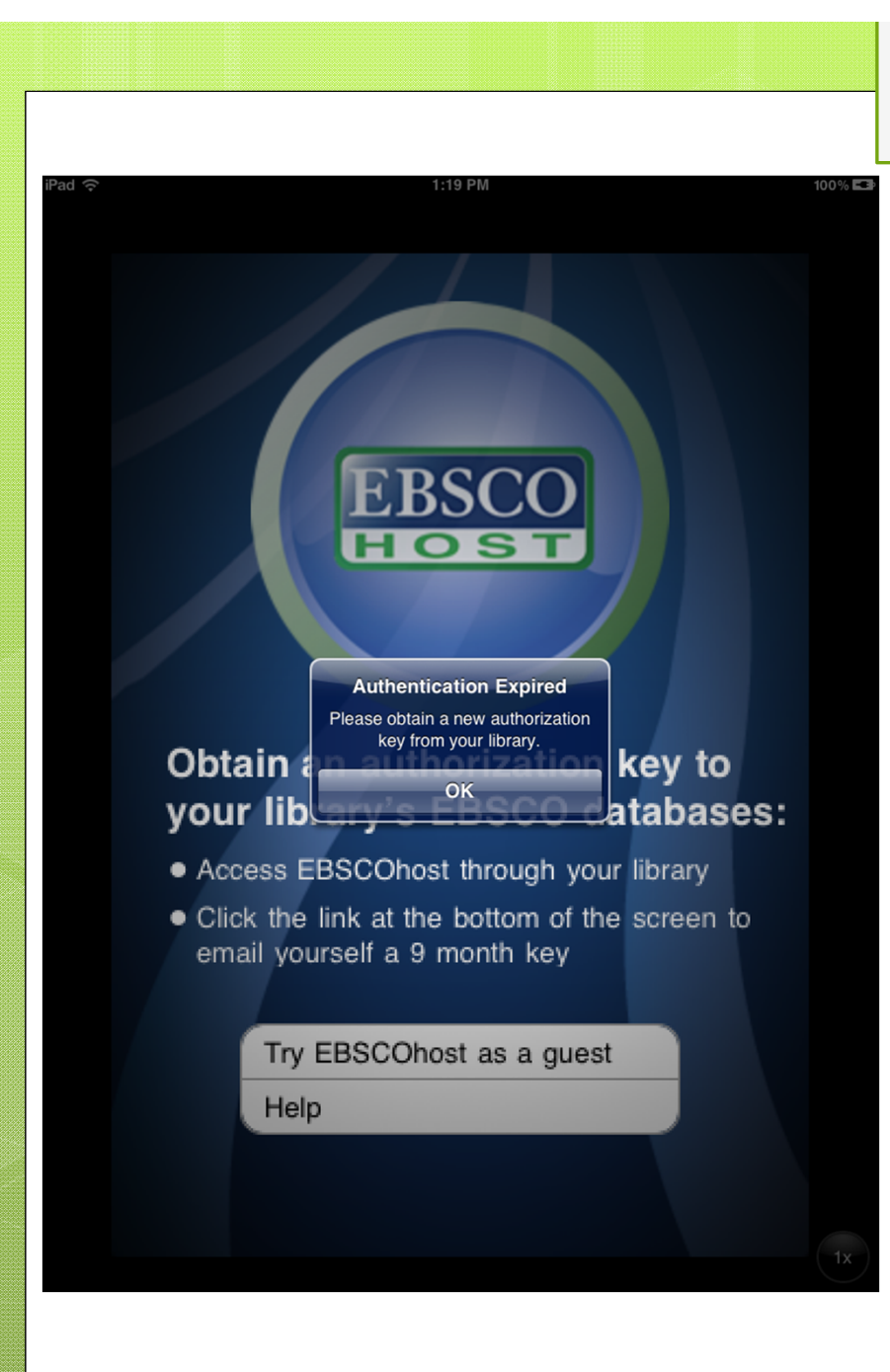

 App 應用程式一 旦完成啟用後,將 有九個月的效期。

提醒

- 九個月效期過後會 出現如左圖的到期 訊息,請再重複一 次步驟即可。
- App 應用程式上 所下載的全文,無 法與個人資料夾同 步。